Registration Office Goldfarb Hall, 4th Floor 4483 Duncan Ave Mailstop 90-36-697 St. Louis, MO 63110

## Barnes-Jewish College Goldfarb School of Nursing BJC HealthCare

## **Registration Instructions via Banner Self-Service**

1. Log into Banner Self-Service through your username [ab12345@bjc.org] and password.

| Microsoft                |      |      |
|--------------------------|------|------|
| Sign in                  |      |      |
| ab12345@bjc.org          |      |      |
| Can't access your accour | nt?  |      |
|                          | Back | Next |
|                          |      |      |
| BJC Outlook Sign In      |      |      |
|                          |      |      |

## 2. Click on Registration

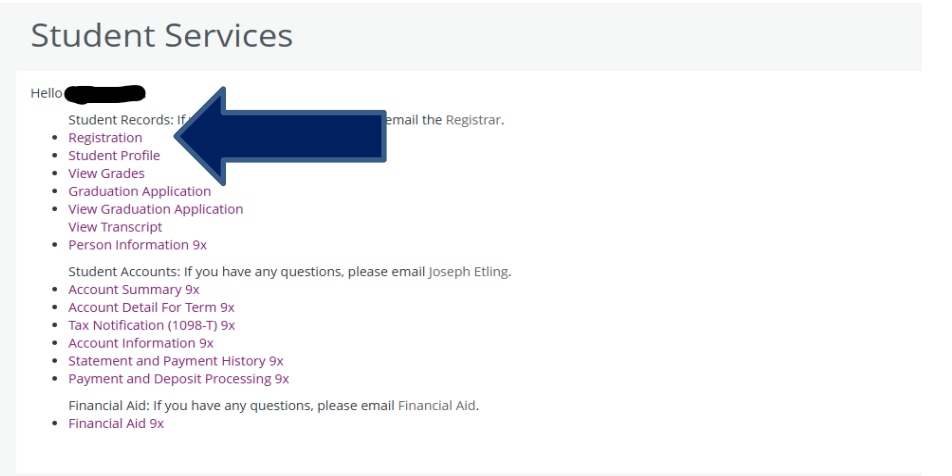

## 3. Click on Register for Classes

Registration

| What would you like to do?                              |                                                                          |          |                                                                                                    |
|---------------------------------------------------------|--------------------------------------------------------------------------|----------|----------------------------------------------------------------------------------------------------|
| Register for Classes<br>Search and register for you     | r classes. You can also view and manage your schedule.                   |          | Browse Classes<br>Looking for classes? In this section you can browse classes you find interesting.                            |
| View Registration Infor<br>View your past schedules a   | mation<br>d your ungraded classes.                                       |          | Browse Course Catalog<br>Look up basic course information like subject, course and description.                                |
| Prepare for Registratio<br>View registration status, up | 0<br>date student term data, and complete pre-registration requirements. | <b>-</b> | Plan Ahead<br>Give yourself a head start by building plans. When you're ready to register, you'll be able to load these plans. |
|                                                         |                                                                          |          |                                                                                                    |

4. Select the Term for registration and then click <u>Continue.</u>

| Select a Term                                            |   |
|----------------------------------------------------------|---|
|                                                          |   |
| Terms Open for Registration<br>Select a term<br>Continue | ¥ |

5. Choose your courses that you need to register for

**PRO TIP**: Click on <u>Advanced Search</u> and search by <u>Course Attributes</u> to filter out the sections that are offered for your specific undergraduate track. For graduate students, you can filter by <u>Level.</u>

| Register fo                      | or Classes            |          |                                |
|----------------------------------|-----------------------|----------|--------------------------------|
| Find Classes                     | Enter CRNs            | Plans    | Schedule and Options           |
| Enter Your Se<br>Term: Spring 20 | arch Criteria (<br>24 | )        |                                |
|                                  |                       | Subject  |                                |
|                                  | Cours                 | e Number | Search Clear > Advanced Search |

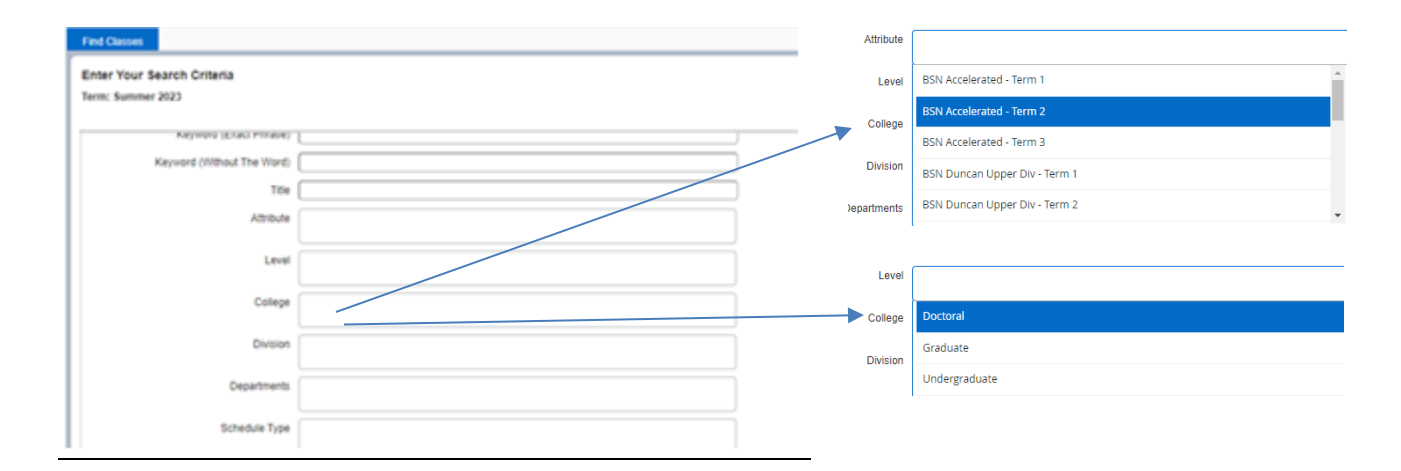

6. From your search, you will need to Add Sections that you want to register for

| R | egister for Classe                                       | S                         |             |         |       |       |        |                                             |        |                                    |                          |                          |                 |          |      |
|---|----------------------------------------------------------|---------------------------|-------------|---------|-------|-------|--------|---------------------------------------------|--------|------------------------------------|--------------------------|--------------------------|-----------------|----------|------|
| 1 | Find Classes Enter CRNs                                  | Plans S                   | chedule and | Options |       |       |        |                                             |        |                                    |                          |                          |                 |          |      |
| 1 | Search Results — 20 Class<br>ferm: Spring 2024 Attribute | es<br>: BSN Accelerated - | Term 1      |         |       |       |        |                                             |        |                                    |                          |                          |                 | Search A | jaii |
|   | Title                                                    | Subject Descripti         | CourseNu    | Section | Hours | CRN 0 | Term 0 | Meeting Times                               | Campus | Status                             | Attribute                | Instructor               | Linked Sections | Add      | ₽    |
|   | Nursing Pharmacology<br>Lecture                          | Nursing                   | 3170A       | 01      | 4     | 3301  | Sprin  | SMTWTFS 01:00 PM - 02:50 PM Type: Cl        | i Main | 64 of 65 seats r                   | BSN Accelerated - Term 1 | Buck, Aaron (Primary)    |                 | Add      |      |
|   | Health Assessment for the P<br>Lec w/Skills Lab (3180)   | Nursing                   | 3180A       | 01      | 3     | 3302  | Sprin  | S M T W T F S 02:00 PM - 04:20 PM Type: Cl  | Main   | 64 of 64 seats r                   | BSN Accelerated - Term 1 | Scheper, Dusty (Primary) |                 | Add      |      |
| L | Health Assessment for the P<br>Clinical                  | Nursing                   | 3180A       | C01     | 0     | 3303  | Sprin  | S M T W T F S 08:00 AM - 10:00 AM Type: Cla | Main   | 8 of 8 seats rem<br>Time Conflict! | BSN Accelerated - Term 1 | Scheper, Dusty (Primapo  |                 | Add      |      |
| L | Health Assessment for the P<br>Clinical                  | Nursing                   | 3180A       | C02     | 0     | 3547  | Sprin  | S M T W T F S 08:00 AM - 10:00 AM Type: Cla | Main   | 8 of 8 seats rem<br>Time Conflict! | BSN Accelerated - Term 1 | Scheper, D               |                 | Add      |      |
| L | Health Assessment for the P<br>Clinical                  | Nursing                   | 3180A       | C03     | 0     | 3305  | Sprin  | S M T W T F S 10:00 AM - 12:00 PM Type: Cla | Main   | 8 of 8 seats rem                   | BSN Accelerated - Term 1 | Scheper, Dusty, rimary)  |                 | Add      |      |
| L | Health Assessment for the P                              | Nursing                   | 3180A       | C04     | 0     | 3306  | Sprin  | S M T W T F S 10:00 AM - 12:00 PM Type: Cla | Main   | 8 of 8 seats rem                   | BSN Accelerated - Term 1 |                          |                 | Add      |      |

**PRO TIP**: You will only need to select sections for LECTURE. CLINICAL sections will be automatically assigned by the registration team.

7. After adding all sections you want to register for, click Submit.

| gister from a plan.                             |                   |                                                             |         |               |               |                                                                                                    |                                                                                                    |                      |                              |                                             |                               |                                                                                                    |
|-------------------------------------------------|-------------------|-------------------------------------------------------------|---------|---------------|---------------|----------------------------------------------------------------------------------------------------|----------------------------------------------------------------------------------------------------|----------------------|------------------------------|---------------------------------------------|-------------------------------|----------------------------------------------------------------------------------------------------|
| <ul> <li>Plan: Gus's Summer 2023 Pla</li> </ul> | 1                 |                                                             |         |               |               |                                                                                                    |                                                                                                    |                      |                              |                                             |                               | Created by: You (Prefe                                                                                     |
| le                                              | Details           | Hours                                                       | CRN     | Schedule Type | Instructor    | Grade Mode                                                                                                    | Note Course                                                                                                    | Sections             |                              |                                             | Add                           |                                                                                                    |
| ising of Women and the Childbearin              | g NURS 3360A, 01  | 4                                                           | 1034    | Lecture       |               | Letter                                                                                                    | Q Vie                                                                                                    | w Sections           |                              |                                             | Add                           |                                                                                                    |
| sing of Women and the Childbearin               | g NURS 3360A, C21 | 0                                                           | 1144    | Clinical      |               | Letter                                                                                                    | Q Vie                                                                                                    | w Sections           |                              |                                             | Add                           |                                                                                                    |
| chiatric-Mental Health Nursing                  | NURS 3350A, C25   | 0                                                           | 1150    | Clinical      |               | Letter                                                                                                    | Q Vie                                                                                                    | w Sections           |                              |                                             | + Add                         |                                                                                                    |
| hiatric-Mental Health Nursing                   | NURS 3350A, 01    | 4                                                           | 1035    | Lecture       |               | Letter                                                                                                    | Q Vi                                                                                                    | w Sections           |                              |                                             | Add                           |                                                                                                    |
|                                                 |                   |                                                             |         |               |               |                                                                                                    |                                                                                                    |                      |                              |                                             |                               | Rec                                                                                                    |
|                                                 |                   |                                                             |         |               |               | - · ·                                                                                                    |                                                                                                    |                      |                              |                                             |                               |                                                                                                    |
| edule 🗄 Schedule Details                        |                   |                                                             |         |               |               | Summary                                                                                                    |                                                                                                    |                      | _                            |                                             | _                             | Tué                                                                                                    |
|                                                 |                   |                                                             |         | n Faller      | Contraction . | Title                                                                                                    | Details                                                                                                    | Hours                | CRN                          | Schedule Type                               | Status                        | Action                                                                                                    |
| hedule for Summer 2023                          | Transfere         | Minda and an                                                | Thread  |               | Saturnay      |                                                                                                    |                                                                                                    |                      |                              | Loctum                                      | Pending                       | **Web Registered** +                                                                                       |
| hedule for Summer 2023<br>Sunday M              | onday Tuesday     | Wednesday                                                   | Thursda | ay Friday     |               | * Psychiatric-Mental Health Nur                                                                                                    | NURS 3350A, 01                                                                                                    | 4                    | 1035                         | Leutore                                     |                               |                                                                                                    |
| nedule for Summer 2023<br>Sunday M              | onday Tuesday     | Wednesday<br>Mirsing of Nomen and<br>the Childhamory Family | Thursda | ay Friday     |               | Psychiatric-Mental Health Nur     Psychiatric-Mental Health Nur                                                                                                    | NURS 3350A, 01                                                                                                    | 4<br>5 0             | 1035                         | Clinical                                    | Pending                       | **Web Registered** +                                                                                       |
| nedule for Summer 2023<br>Sunday M              | onday Tuesday     | Wednesday                                                   | Thursda | ay Friday     |               | Psychiatric-Mental Health Nur     Psychiatric-Mental Health Nur     Psychiatric-Mental Health Nur     Nursing of Women and the Ch                                    | NURS 3350A, 01 NURS 3350A, C2 NURS 3360A, C2                                                                                       | 4<br>5 0<br>1 0      | 1035<br>1150<br>1144         | Clinical<br>Clinical                        | Pending.<br>Pending           | **Web Registered** •                                                                                       |
| hedule for Summer 2023<br>Sunday M              | onday Tuesday     | Wednesday                                                   | Thursd  | ay Friday     |               | Psychiatric-Merital Health Nur     Psychiatric-Merital Health Nur     Psychiatric-Merital Health Nur     Nursing of Women and the Ch     Nursing of Women and the Ch | <ul> <li>NURS 3350A, 01</li> <li>NURS 3350A, C2</li> <li>NURS 3360A, C2</li> <li>NURS 3360A, C2</li> <li>NURS 3360A, 01</li> </ul> | 4<br>5 0<br>1 0<br>4 | 1035<br>1150<br>1144<br>1034 | Clinical<br>Clinical<br>Clinical<br>Lecture | Pending<br>Pending<br>Pending | **Web Registered*** * **Web Registered*** * **Web Registered*** *                                          |
| nedule for Summer 2023<br>Sunday M              | nday Tuesday      | Wednesday                                                   | Thursd  | ay Friday     |               | Psychiatric-Mertal Health Nur     Psychiatric-Mertal Health Nur     Nursing of Women and the Ch     Nursing of Women and the Ch                                      | <ul> <li>NURS 3350A, 01</li> <li>NURS 3350A, C2</li> <li>NURS 3360A, C2</li> <li>NURS 3360A, 01</li> </ul>                         | 4<br>5 0<br>1 0<br>4 | 1035<br>1150<br>1144<br>1034 | Clinical<br>Clinical<br>Lecture             | Pending<br>Pending<br>Pending | **Web Registered**         *           **Web Registered**         *           **Web Registered**         * |
| nedule for Summer 2023<br>Sunday M              | nday Tuesday      | Wednesday<br>Mente attioner and<br>the Celebration Fank     | Thursd  | ay Friday     | 2             | Psychiatric-Merital Health Nur     Psychiatric-Merital Health Nur     Nursing of Women and the Ch     Nursing of Women and the Ch                                    | NURS 3380A, 01<br>NURS 3380A, C2<br>NURS 3380A, C2                                                                                 | 4<br>5 0<br>1 0<br>4 | 1035<br>1150<br>1144<br>1034 | Clinical<br>Clinical<br>Lecture             | Pending<br>Pending            | **Web Registered**     *     **     **     **Web Registered**     *     **Web Registered**     *           |

**8.** View the results of your registration.

|   | Summary                                  |                          |            |      |               |                         |        | Tuition and Fees |
|---|------------------------------------------|--------------------------|------------|------|---------------|-------------------------|--------|------------------|
|   | Title                                    | Details                  | Hours      | CRN  | Schedule Type | Status                  | Action | <del>4</del> .   |
| _ | Psychiatric-Mental Health Nur            | NURS 3350A, 01           | 4          | 1035 | Lecture       | Registered              | None   | •                |
| • | Psychiatric-Mental Health Nur            | NURS 3350A, C25          | 0          | 1150 | Clinical      | Errors Preventing Regis | Remove | •                |
| • | Nursing of Women and the Ch              | NURS 3360A, C21          | 0          | 1144 | Clinical      | Registered              | None   | •                |
| Þ | Nursing of Women and the Ch              | NURS 3360A, 01           | 4          | 1034 | Lecture       | Registered              | None   | •                |
|   |                                          |                          |            |      |               |                         |        |                  |
| ł | Total Hours   Registered: 8   Billing: 8 | CEU: 0   Min: 0   Max: 9 | 99,999.999 |      |               |                         |        |                  |
|   |                                          |                          |            |      |               |                         |        | Submit           |

**PRO TIP**: If registration is successful, the status of your course will show "*Registered*". If registration is unsuccessful, you will get an error message telling you why. This particular example has a time conflict so a different section will need to be chosen.

|                               | 🗱 🚺 Adimey, (        | Casey 1  |
|-------------------------------|----------------------|----------|
| NURS 3350A CRN 1     1144     | 150: Time conflict v | with CRN |
|                               |                      |          |
|                               |                      |          |
| Psychiatric-Mental Health Nur | NURS 3350A, C25      | 0 1      |

9. You may view your registration results on the <u>Schedule and Options</u> tab.

| Register for classes                                                                                                    |                                           |         |         |               |            |                                  |            |            |                        |         |
|----------------------------------------------------------------------------------------------------|-------------------------------------------|---------|---------|---------------|------------|----------------------------------|------------|------------|------------------------|---------|
| Find Classes Enter CRNs Plans Bit                                                                                                    | cks Schedule and Options                  |         |         |               |            |                                  |            |            |                        |         |
| Summary<br>Term: Summer 2023                                                                                                    |                                           |         |         |               |            |                                  |            |            |                        | 8       |
| Title *                                                                                                    | Details                                   | Hours   | CRN 0   | Schedule Type | Grade Mode | Level                            | Date       | Status     | Message                | 袋.      |
| Nursing of Women and the Childbearing Family                                                                                                    | NURS 3360A, 01                            | 4       | 1034    | Lecture       | Letter     | Undergraduate                    | 03/12/2023 | Registered | **Web Registered**03/1 |         |
| Nursing of Women and the Childbearing Family                                                                                                    | NURS 3360A, C21                           | 0       | 1144    | Clinical      | Letter     | Undergraduate                    | 03/12/2023 | Registered | "Web Registered" 03/1  |         |
| Psychiatric-Mental Health Nursing                                                                                                    | NURS 3350A, 01                            | 4       | 1035    | Lecture       | Letter     | Undergraduate                    | 03/12/2023 | Registered | **Web Registered**03/1 |         |
|                                                                                                    |                                           |         |         |               |            |                                  |            |            | Reco                   | ords: 3 |
| Total Hours   Registered: 8   Billing: 8   CEU: 0   Mir                                                                                                    | n: 0   Max: 999,999.999                   |         |         |               |            |                                  |            |            |                        |         |
|                                                                                                    |                                           |         |         |               |            |                                  |            |            |                        |         |
|                                                                                                    |                                           |         |         |               |            |                                  |            |            |                        |         |
|                                                                                                    |                                           |         |         |               |            |                                  |            |            |                        |         |
|                                                                                                    |                                           |         |         |               |            |                                  |            |            |                        |         |
| Schedule III Schedule Details                                                                                                    |                                           |         |         |               |            |                                  |            |            |                        | _       |
| Schedule III Schedule Details                                                                                                    |                                           |         |         |               |            |                                  |            |            |                        |         |
| Botwdule     Ill Schedule Details  lass Schedule for Summer 2023 Sunday                                                                                                    | Monday                                    |         | Tuesday |               | Wednesday  | Thursday                         | Friday     |            | Saturday               |         |
| Schedule         III Schedule Details           Jass Schedule for Summer 2023         Sunday           11am         Sunday                                                            | Monday                                    |         | Tuesday |               | Wednesday  | Thursday                         | Friday     | _          | Saturday               |         |
| Extendute     IE Schedute Details     Sendar     Sendar     Sendar     Sendar     Sendar                                                                                              | Monday                                    |         | Tuesday |               | Wednesday  | Thursday                         | Friday     |            | Saturday               |         |
| Bohnduke     III Schedule Details     Sans Schedule for Summer 2023     Sunday     Itan     Izpn     Ipn                                                                              | Monday                                    |         | Tuesday |               | Wednesday  | Thursday                         | Friday     |            | Saturday               |         |
| Exhedule         Elli Schedula Details           Zass Schedule for Summer 2023         Sunday           11am         12pm           1pm         20m                                   | Monday<br>2017 Monday                     | ang 201 | Tuesday |               | Wednesday  | Thursday                         | Friday     |            | Saturday               |         |
| Openande         IE         Schedula Datas           Isas Schedula for Summer 2023         Sunday           ttan         Sunday           tpp         jpp           2pm         J     | Monday<br>Of grutome that the black black | 103     | Tuesday |               | Wednesday  | Thursday                         | Friday     |            | Saturday               |         |
| Bit Schwähle         III Schwähle Details           Dass Schwähle für Summer 2023         Sunday           1tam         Sunday           1pm         2pm           3pm         Sunday | Monday<br>Ø Synnatice Unaite Heater Heat  | 4D2     | Tuesday |               | Wednesday  | Thursday<br>ano Meno Hath Succes | Friday     |            | Saturday               |         |
| Checkelle Eff Scheckle Details     Scheckle Eff Sammer 2023     Sunday     Train     Tam     Spin     Spin     Spin     Spin     Spin     Spin     Spin     Spin                      | Monday<br>Offreehensilenter Here          |         | Tuesday |               | Wednesday  | Thursday<br>ana Meni Math Suana  | Friday     |            | Saharday               |         |

10. Congrats! You are all done!!